# CF-AX3/AX2/LX3 シリーズ ( Windows 8.1 (64bit)) タッチパッドドライバーアップデート手順書

公開日 2013/12/3

本書では、AX3/LX3のタッチパッドドライバーをバージョン17.0.18にアップデートする手順について説明しています。

【ご注意】

・タッチパッドドライバーアップデートプログラムを実行する際は、必ず「管理者」の 権限のユーザーでログオンしてください。(ユーザーの切り替え機能を使わずに管理 者の権限でログオンして操作してください。)

【お願い】

タッチパッドドライバーのアップデートを行なう際には、以下の事項をお守りください。

- AC アダプター、および充分に充電されたバッテリーパックを接続しておいてください。
- ・ネットワークに接続している場合は切断しておいてください。
- · USB 機器、PC カード等の周辺機器はすべて外してください。
- · LAN ケーブル、モデムケーブルは外してください。
- ・タッチパッドドライバーアップデートプログラム以外のアプリケーション
  ソフトはすべて終了してください。
- ウィルス駆除ソフトウェア等が常駐している場合は常駐を解除してください。
  い。(ドライバーアップデート完了後には元にお戻しください。)

【アップデート方法】

アップデートは下記の流れで行います。

- 1. タッチパッドドライバーのバージョン確認
- 2. タッチパッドドライバーのダウンロードと展開
- 3. タッチパッドドライバーのアップデート
- 4. タッチパッドドライバーの更新の確認

## 1. タッチパッドドライバーのバージョン確認方法

タッチパッドドライバーのバージョンは、下記の手順で確認します。

- (1) スタート画面の [検索]を起動し、「PC 情報ビューアー」と入力し「PC 情報ビューアー」を見つけてください。次にその [PC 情報ビューアー]をクリックして「PC 情報 ビューアー」を起動します。
- (2) [ドライバー] タブをクリックし、[Synaptics SMBus Driver]のバージョンを確認してください。

| PC情報ビューアー |                                         |                                                 |                   |              |        |  |  |
|-----------|-----------------------------------------|-------------------------------------------------|-------------------|--------------|--------|--|--|
| PC使用状     | 況 バッラ                                   | リー使用状況                                          | 電源オプション           | SMBIOSデ      | -9     |  |  |
| ドライバー     | プログラム 1                                 | プログラム2                                          | セットアップ            | ハードディスク使用    | 状況     |  |  |
| 開発元       | 名称                                      |                                                 | バージョン             | 種類           | ^      |  |  |
| 汎用 U      | Intel(R) USE                            | 3.0 eXtensible H.                               | 6.3.9600.1        | USB          |        |  |  |
| Intel Co  | Intel(R) 8 Se                           | ries Chipset Fami.                              | 12.8.0.1016       | hdc          |        |  |  |
| Intel Co  | インテル(R) '                               | フイヤレス Blueto.                                   | 3.1.1307.3        | Bluetooth    |        |  |  |
| Intel     | Intel(R) Dyna                           | amic Platform and.                              | 7.1.0.21.03       | System       |        |  |  |
| Intel Co  | Intel(R) HD (                           | Graphics Family                                 | 10.18.10.3        | Display      |        |  |  |
| Intel     | Intel(R) Man                            | Intel(R) Management Engine I 9.5.14.1724 System |                   |              |        |  |  |
| Intel     | Intel(R) 8 Se                           | Intel(R) 8 Series PCI Express 9.4.0.1023 System |                   |              |        |  |  |
| MITSU     | Mitsumi WiMAX Network Adapt 1.1.1.2 Net |                                                 |                   |              |        |  |  |
| Intel     | Intel(R) Core                           | e(TM) i5-4200U C                                | 6.3.9600.1        | Processor    |        |  |  |
| Intel     | Intel(R) Core                           | e(TM) i5-4200U C                                | 6.3.9600.1        | Processor    |        |  |  |
| Intel     | Intel(R) Core                           | e(TM) i5-4200U C                                | 6.3.9600.1        | Processor    |        |  |  |
| Intel     | Intel(R) Core                           | e(TM) i5-4200U C                                | 6396001           | Processor    |        |  |  |
| Synaptics | Synaptics SM                            | MBus Driver                                     | 17.0.8.0          | System       |        |  |  |
| Intel     | Intel(R) Ethe                           | rnet Connection .                               | 12.9.16.0         | Net          |        |  |  |
| マイクロ      | GPIO ラップト                               | ップまたはスレー                                        | . 6.3.9600.1      | HIDC lass    |        |  |  |
| Realtek   | Realtek High                            | Definition Audio                                | 6.0.1.7086        | MEDIA        |        |  |  |
| Intel Co  | Bluetooth Se                            | erver                                           | 3.1.1306.3        | BluetoothAux |        |  |  |
| Synaptics | Synaptics SM                            | /IBus TouchPad                                  | 17.0.8.0          | Mouse        |        |  |  |
| Intel     | Intel(R) Dyna                           | amic Platform and.                              | 7.1.0.21.03       | System       |        |  |  |
| O2Micro   | O2Micro Inte                            | egrated MMC/SD .                                | 2.2.2.1045        | SCSIAdapter  |        |  |  |
| Panaso    | Wireless Swi                            | tch for Panasonic.                              | 2.5.1300.0        | HIDClass     | $\sim$ |  |  |
|           |                                         | 保存( <u>S</u> )                                  | バージョン( <u>A</u> ) |              |        |  |  |
|           |                                         |                                                 | <del>)</del> ок   | ++>>t        | 216    |  |  |

バージョンが「17.0.18.0」と表示されている場合には、アップデートの必要はあり ません。

表示されているバージョンが「17.0.18.0」よりも古い場合は、次ページからの手順に従って、タッチパッドドライバーのアップデートを行ってください。

## 2. タッチパッドドライバーのダウンロードと展開手順

タッチパッドドライバーをアップデートするためには、まずダウンロードページに掲載されているプログラム(synaptics-17\_0\_18.exe)をダウンロードした後、対象機種の Windows 上で実行し、作業用フォルダーにファイルを展開します。

ダウンロードしたプログラムをダブルクリックして実行します。
 プログラムのアイコンは、下図のように表示されます。

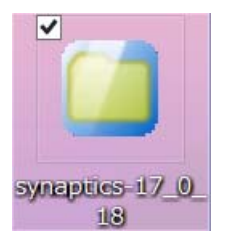

- (2) 「ユーザーアカウント制御」の画面が表示されたら、[はい]をクリックします。
- (3) 使用許諾契約の画面が表示されますので、内容をよくお読みいただき、[はい(Y)]を クリックしてください。
- (4) 展開先フォルダーを設定する画面が表示されます。作業用フォルダーは、プログラムが自動的に作成しますので、特に変更する必要はありません。(変更する場合は、必ず、本体のハードディスク上のフォルダーを指定してください) 展開先フォルダーは標準では「c:¥util2¥drivers¥touchpad」が設定されています。 [0K]をクリックしてください。

| Panasonic series software (TouchPad Driver) |   |  |  |  |  |
|---------------------------------------------|---|--|--|--|--|
| 展開先フォルダ<br>ファイルを展開するフォルダを入力してください。          |   |  |  |  |  |
| OK キャンセル                                    | ] |  |  |  |  |

しばらくすると展開が完了したことを示すメッセージが表示されますので、 「OK」を選択してください。(展開が完了するには約15秒かかります)

#### 3. タッチパッドドライバーのアップデート手順

展開されたファイルの中のタッチパッドドライバーアップデートプログラムを実行します。

- (1) タッチパッドドライバーアップデートプログラムが展開されたフォルダー(標準では c: ¥util2¥drivers¥touchpad)をエクスプローラで開きます。
- (2) Setup (拡張子付きでファイル名表示の場合は Setup. exe) のアイコンをダブルクリ ックします。

| N   🔁 N = I     | アプリケーション ツール                            | t                | ouchpad    |                 | _ 🗆 × |
|-----------------|-----------------------------------------|------------------|------------|-----------------|-------|
| ファイル ホーム 共有     | 表示    管理                                |                  |            |                 | ~ 🕐   |
| 🔄 🌛 🔹 🕆 👢 🕨 PC  | C → Windows (C:) → util2 → drivers → to | ouchpad          |            | ✓ C touchpadの検索 | م     |
| → お気に入り         | □ 名前                                    | 更新日時             | 種類         | サイズ             | ^     |
| 🍌 ダウンロード        | Eula0413NLD.tx_                         | 2009/06/17 17:26 | TX_ ファイル   | 9 KB            |       |
| 🗾 デスクトップ        | Eula0414NOR.tx_                         | 2009/06/17 17:26 | TX_ ファイル   | 8 KB            |       |
| 🗦 最近表示した場所      | Eula0415PLK.tx_                         | 2009/06/17 17:26 | TX_ ファイル   | 9 KB            |       |
|                 | Eula0416PTB.tx_                         | 2009/08/06 17:19 | TX_ ファイル   | 8 KB            |       |
| 🛝 PC            | Eula0419RUS.tx_                         | 2009/11/18 14:11 | TX_ ファイル   | 19 KB           |       |
| 🐌 ダウンロード        | Eula0804CHS.tx_                         | 2009/06/17 17:26 | TX_ ファイル   | 7 KB            |       |
| 🔪 デスクトップ        | Eula0816PTG.tx_                         | 2009/06/17 17:26 | TX_ ファイル   | 9 KB            |       |
| 📗 ドキュメント        | Syn2FingerScrolling_win8                | 2013/01/07 23:52 | WMV ファイル   | 390 KB          |       |
| 👗 ピクチャ          | Syn2FingerScrollingNB_win8              | 2013/01/07 23:52 | WMV ファイル   | 379 KB          |       |
| 🍓 ビデオ           | 🖹 dpinst                                | 2011/08/03 13:55 | XML ドキュメント | 24 KB           |       |
| 🐌 ミュージック        | 🕖 SynLogo                               | 2006/10/23 19:01 | アイコン       | 12 KB           |       |
| le Windows (C:) | 💐 dpinst                                | 2013/10/11 10:29 | アプリケーション   | 1,024 KB        |       |
|                 | 🕖 InstNT                                | 2013/10/11 10:29 | アプリケーション   | 478 KB          |       |
| ネットワーク          | 🗹 🕖 Setup                               | 2013/10/11 10:29 | アプリケーション   | 467 KB          |       |
|                 | SynMood                                 | 2013/10/11 10:29 | アプリケーション   | 1,874 KB        |       |
|                 | 🕖 SynReflash                            | 2013/10/11 10:29 | アプリケーション   | 3,319 KB        |       |
|                 | 🕖 SynTPEnh                              | 2013/10/11 10:29 | アプリケーション   | 2,736 KB        |       |
|                 | 🕖 SynTPHelper                           | 2013/10/11 10:29 | アプリケーション   | 178 KB          |       |
|                 | Z SynZMetr                              | 2013/10/11 10:29 | アプリケーション   | 1,853 KB        |       |
|                 | 🕖 Tutorial                              | 2013/10/11 10:29 | アプリケーション   | 2,725 KB        |       |
|                 | SynCOM.dll                              | 2013/10/11 10:29 | アプリケーション拡張 | 707 KB          |       |
|                 | SynCom32.dll                            | 2013/10/11 10:29 | アプリケーション拡張 | 392 KB          |       |
|                 | SynISDLL.dll                            | 2013/10/11 10:29 | アプリケーション拡張 | 2,847 KB        |       |
| 73 個の項目 1 個の項目  | を選択 466 KB                              |                  |            |                 |       |

- (3) 「ユーザーアカウント制御」画面で、[はい(Y)]をクリックします。
- (4)「ようこそ」画面で、[次へ(N)>]をクリックします。
- (5) 使用許諾書の条項が表示されますので、内容をよくお読みいただき、[同意する]を選択してから、[次へ(N)>]をクリックしてください。
- (6) 「セットアップ完了」画面で、[完了]をクリックします。
- (7) [今すぐ再起動する]をクリックして、Windows を再起動します。

#### 4. タッチパッドドライバーの更新の確認

タッチパッドドライバーのバージョンは、下記の手順で確認します。

- (1) スタート画面の [検索]を起動し、「PC 情報ビューアー」と入力し「PC 情報ビューアー」を見つけてください。次にその [PC 情報ビューアー]をクリックして「PC 情報 ビューアー」を起動します。
- (2) [ドライバー] タブをクリックし、[Synaptics SMBus Driver]のバージョンを確認します。
  タッチパッドドライバーのバージョンが「17.0.18.0」と表示されていることを確認してください。

以上でタッチパッドドライバーのアップデートは完了です。